# RNG Spatial Network Analysis

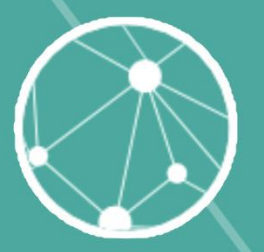

Manual de usuario Versión 2024

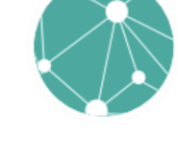

# Contenido

| troducción3                                                                                                    |
|----------------------------------------------------------------------------------------------------|
| ataforma3                                                                                                    |
| Inicio de sesión                                                                                                    |
| Navegación por la interfaz5                                                                                                    |
| Visualizar mis conjuntos de datos5                                                                                                    |
| Nuevo dataset                                                                                                    |
| Visualización del da taset9                                                                                                    |
| Secciones de Navegación9                                                                                                    |
| Panel de Configuración a la Izquierda10                                                                                                    |
| Vista del Mapa11                                                                                                    |
| Crear un grafo12                                                                                                    |
|                                                                                                    |
| Navegar por los datos14                                                                                                    |
| Navegar por los datos 14   Datos originales 14                                                                                                    |
| Navegar por los datos    14      Datos originales    14      Nodos y valores de control    16                                                                                                    |
| Navegar por los datos    14      Datos originales    14      Nodos y valores de control    16      Aristas y conexiones entre nodos    17                                                                                                    |
| Navegar por los datos14Datos originales14Nodos y valores de control16Aristas y conexiones entre nodos17Lista de adiacencia18                                                                                                    |
| Navegar por los datos14Datos originales14Nodos y valores de control16Aristas y conexiones entre nodos17Lista de adiacencia18Matriz de distancias19                                                                                                    |
| Navegar por los datos14Datos originales14Nodos y valores de control16Aristas y conexiones entre nodos17Lista de adiacencia18Matriz de distancias19Trabajar con múltiples grafos20                                                                        |
| Navegar por los datos14Datos originales14Nodos y valores de control16Aristas y conexiones entre nodos17Lista de adiacencia18Matriz de distancias19Trabajar con múltiples grafos20Selección de un Grafo21                                                 |
| Navegar por los datos14Datos originales14Nodos y valores de control16Aristas y conexiones entre nodos17Lista de adiacencia18Matriz de distancias19Trabajar con múltiples grafos20Selección de un Grafo21Change Style (Cambiar Estilo)22                  |
| Navegar por los datos14Datos originales14Nodos y valores de control16Aristas y conexiones entre nodos17Lista de adiacencia18Matriz de distancias19Trabajar con múltiples grafos20Selección de un Grafo21Change Style (Cambiar Estilo)22Descargar Grafo23 |

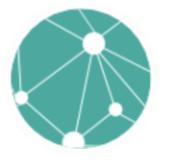

# INTRODUCCIÓN

Bienvenido a la plataforma de datasets "RNG Spatial Network Analysis". Este manual tiene como objetivo ayudarte a utilizar la plataforma de manera efectiva para gestionar y analizar tus datasets. Aquí aprenderás a navegar por la interfaz, crear y editar datasets, y explorar las distintas funcionalidades que ofrece la plataforma.

# PLATAFORMA

El sistema, desarrollado con PHP y JavaScript, permite definir áreas de influencia alrededor de pares de puntos y crear redes de adyacencia que describen los vínculos espaciales entre conjuntos de sitios (e.g. sitios históricos o arqueológicos). También aplica algoritmos y fórmulas para calcular el grado de "integración" y "control" de cada nodo (es decir, de cada sitio) de de la red, proporcionando una manera de evaluar la importancia de cada sitio y el rol que pudiera haber jugado en la dinámica social y económica de la región estudiada.

# INICIO DE SESIÓN

La pantalla muestra la página de inicio de sesión del sistema de Análisis de Redes Espaciales (RNG), diseñado para ayudar a historiadores y arqueólogos a evaluar cómo un conjunto de sitios podría haber interactuado en el pasado.

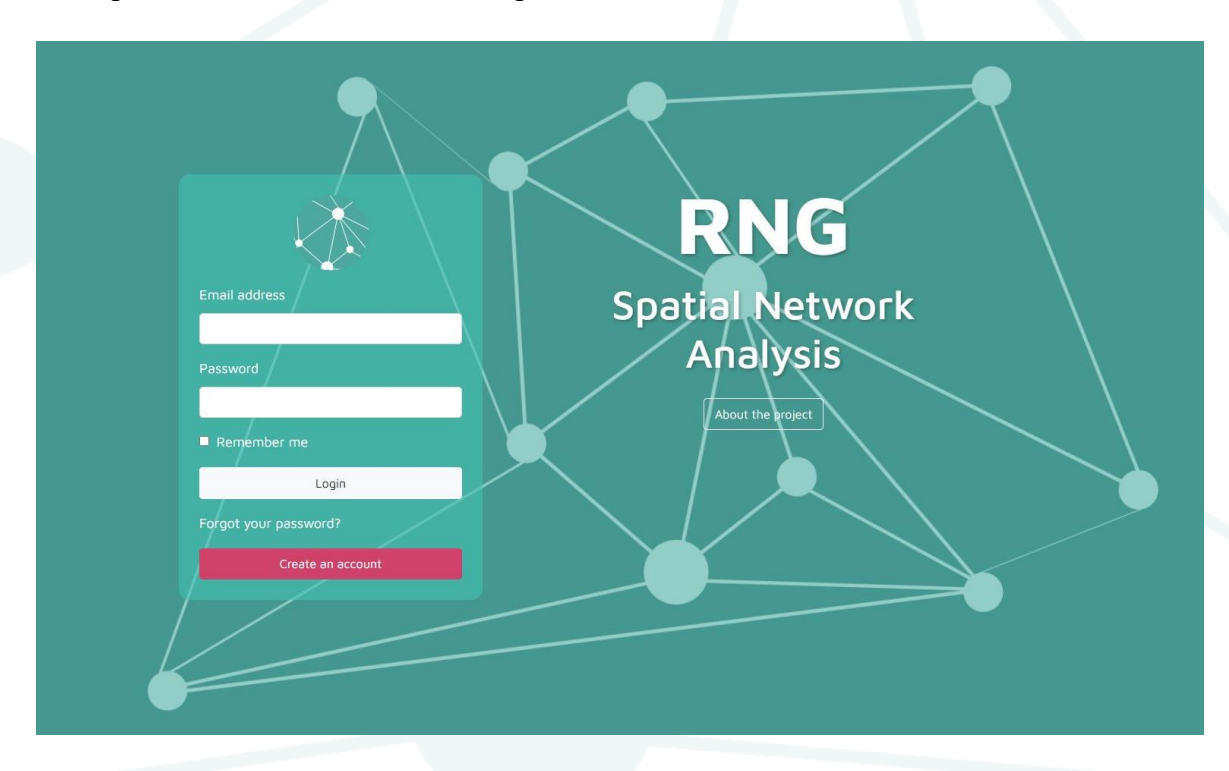

RNG – Spatial Network Analysis

La pantalla tiene un fondo de color verde turquesa con una ilustración que representa una red de nodos interconectados, simbolizando el análisis de redes espaciales.

- 1. **Panel de inicio de sesión**: A la izquierda, se encuentra un panel donde los usuarios pueden ingresar sus credenciales para acceder al sistema.
  - Campos de entrada:
    - "Email address": Campo para ingresar la dirección de correo electrónico.
    - "Password": Campo para ingresar la contraseña.
  - Opciones adicionales:
    - "Remember me": Un cuadro de selección para recordar al usuario.
    - "Login": Botón para iniciar sesión.
    - "Forgot your password?": Enlace para recuperar la contraseña.
    - "Create an account": Botón rojo que permite a los usuarios crear una nueva cuenta.
- 2. **Información del proyecto**: A la derecha, está el título "RNG Spatial Network Analysis" junto con un botón etiquetado "About the project", que proporciona más detalles sobre el proyecto.

# Credenciales de demo:

https://shapingarchaeology.inah.gob.mx

Email: <u>demo@inah.gob.mx</u>

**Password:** inah2024

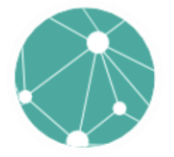

#### NAVEGACIÓN POR LA INTERFAZ

#### Visualizar mis conjuntos de datos

Este panel permite a los usuarios gestionar sus conjuntos de datos, agregando nuevos, consultando los detalles de cada uno y buscando entre los conjuntos existentes para un análisis detallado. Esta pantalla muestra el **panel de administración de conjuntos de datos** del sistema RNG Spatial Network Analysis.

#### 1. Barra superior:

- En la esquina izquierda aparece el nombre del sistema "RNG Spatial Network Analysis".
- Un enlace con el texto "Go to Datasets" permite a los usuarios navegar hacia la vista de conjuntos de datos.

#### 2. Listado de conjuntos de datos:

- A la izquierda de la pantalla se encuentra la etiqueta "Datasets", indicando que la lista de conjuntos de datos se presenta en esta sección.
- Una tabla en el centro muestra los conjuntos de datos disponibles con las siguientes columnas:
  - Name: Nombre del conjunto de datos.
  - **Description**: Columna para la descripción del conjunto de datos.
  - Graphs: Indica cuantos grafos hay para ese conjunto de datos.
  - Created at: Fecha de creación del conjunto de datos.

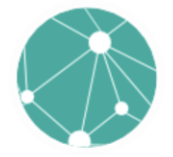

#### 3. Acciones disponibles:

- **Buscador**: En la parte superior derecha hay una barra de búsqueda que permite al usuario buscar conjuntos de datos específicos.
- **Botón "NEW DATASET"**: Ubicado a la derecha del buscador, este botón verde permite agregar un nuevo conjunto de datos.

#### Nuevo dataset

El proceso para crear un nuevo conjunto de datos en el sistema se realiza en tres pasos principales, el proceso permite cargar un archivo de Excel, seleccionar los campos importantes para el análisis y definir la ubicación geográfica de los nodos.

Cargar un archivo (New Data Source)

| Upload data source* | Select Sheet* | • |
|---------------------|---------------|---|
| Name*               |               |   |
| Description         |               |   |
|                     |               |   |
|                     |               |   |

En este primer paso, debes cargar un archivo de datos para crear el conjunto:

• Upload data source: Haz clic en el botón de adjuntar archivo para seleccionar el archivo de datos que deseas cargar. Los formatos aceptados son .xlsx y .xls.

- Select Sheet: Una vez que hayas cargado el archivo, selecciona la hoja específica que contiene los datos que deseas utilizar. En el ejemplo, se selecciona la hoja llamada "Zempoala".
- Name: Proporciona un nombre para el conjunto de datos.
- Description: Opcionalmente, agrega una descripción para identificar los datos.

Luego de completar esta información, se habilitará el botón CONTINUE.

| N           | ew Data Source               | Choose 1 | fields        | 3 Select a Geographic Sys |
|-------------|------------------------------|----------|---------------|---------------------------|
| Ŵ           | Upload data source*          | ×        | Select Sheet* |                           |
| 0           | Only XLSX_XLS files accented | ~        |               |                           |
| ⊂ Na        | me*                          |          |               |                           |
| Ze          | empoala_c_1550-(Zempoala)    |          |               |                           |
|             |                              |          |               |                           |
|             |                              |          |               |                           |
| <b>C</b> De | scription                    |          |               |                           |
|             | scription                    |          |               |                           |
|             | scription                    |          |               |                           |
| C De        | scription                    |          |               |                           |
|             | scription                    |          |               |                           |
| De          | scription                    |          |               |                           |
|             | scription                    |          |               |                           |
|             | scription                    |          |               |                           |

En el segundo paso, selecciona los campos que deseas utilizar:

- Node ID: Selecciona la columna que actuará como identificador único para cada nodo (en este caso, "ID").
- Node Name: Define el campo que representará el nombre del nodo, como "Pueblo".
- Node X y Node Y: Selecciona los campos de coordenadas (por ejemplo, "Longitude (DD) X1" y "Latitud (DD) Y1") para especificar la ubicación de los nodos.

Una vez que hayas seleccionado los campos, asegúrate de que no haya duplicados ni campos vacíos, lo cual se verificará automáticamente. Después, haz clic en **CONTINUE**.

|  | New dataset       |  |
|--|-------------------|--|
|  | New Data Source   |  |
|  | Node ID           |  |
|  | ID                |  |
|  | - Node Name       |  |
|  | Pueblo            |  |
|  | - Noda Y          |  |
|  | Longitude (DD) X1 |  |

| Node ID                              |   |
|--------------------------------------|---|
| ID                                   |   |
|                                      |   |
| Pueblo                               | • |
|                                      |   |
| ⊂ Node X                             |   |
| Longitude (DD) X1                    | - |
|                                      | 2 |
| Node Y                               |   |
| Latitud (DD) Y I                     | • |
| (                                    |   |
| No duplicates or empty fields found. | 8 |

En el último paso, se muestra información sobre el sistema de coordenadas que se utiliza:

- El sistema de coordenadas que se usa es WGS 84 (EPSG:4326), que es el estándar global para latitud y longitud. Es compatible con herramientas de mapeo en la web como Leaflet.
- Se menciona que en el futuro se podrían incorporar sistemas de coordenadas adicionales.

Para continuar, debes aceptar las condiciones sobre el uso y carga de tus datos, y luego presionar **CONTINUE** para finalizar la creación del conjunto de datos.

| The coordinate system used is WC<br>is compatible with Leaflet and wide<br>coordinate systems in the future. | GS 84 (EPSG:4326), the global<br>ely used in web mapping. We a       | standard for latitude and longitude. It<br>re working on incorporating additional |
|----------------------------------------------------------------------------------------------------|----------------------------------------------------------------------|-----------------------------------------------------------------------------------|
| By creating the dataset, you agree server. You can delete your data a                                        | to upload your information to th<br>at any time by removing the data | he RNG Special Network Analysis<br>aset.                                          |
|                                                                                                    |                                                                      |                                                                                   |
|                                                                                                    |                                                                      |                                                                                   |

CANCEL CONTINUE

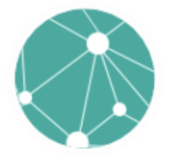

# VISUALIZACIÓN DEL DATASET

El **espacio de trabajo** creado en el sistema ofrece una interfaz visual para el análisis y modelado de redes espaciales a partir del conjunto de datos cargado. A continuación, se describe cada sección de la pantalla: Este espacio de trabajo permite a los usuarios visualizar cómo se distribuyen geográficamente los puntos de interés (nodos) y definir cómo se conectan entre sí mediante diferentes tipos de redes y métricas. Esta herramienta es útil para analizar las relaciones y patrones de interacción entre los sitios, como áreas de influencia, niveles de integración y posibles rutas de conexión entre los sitios históricos.

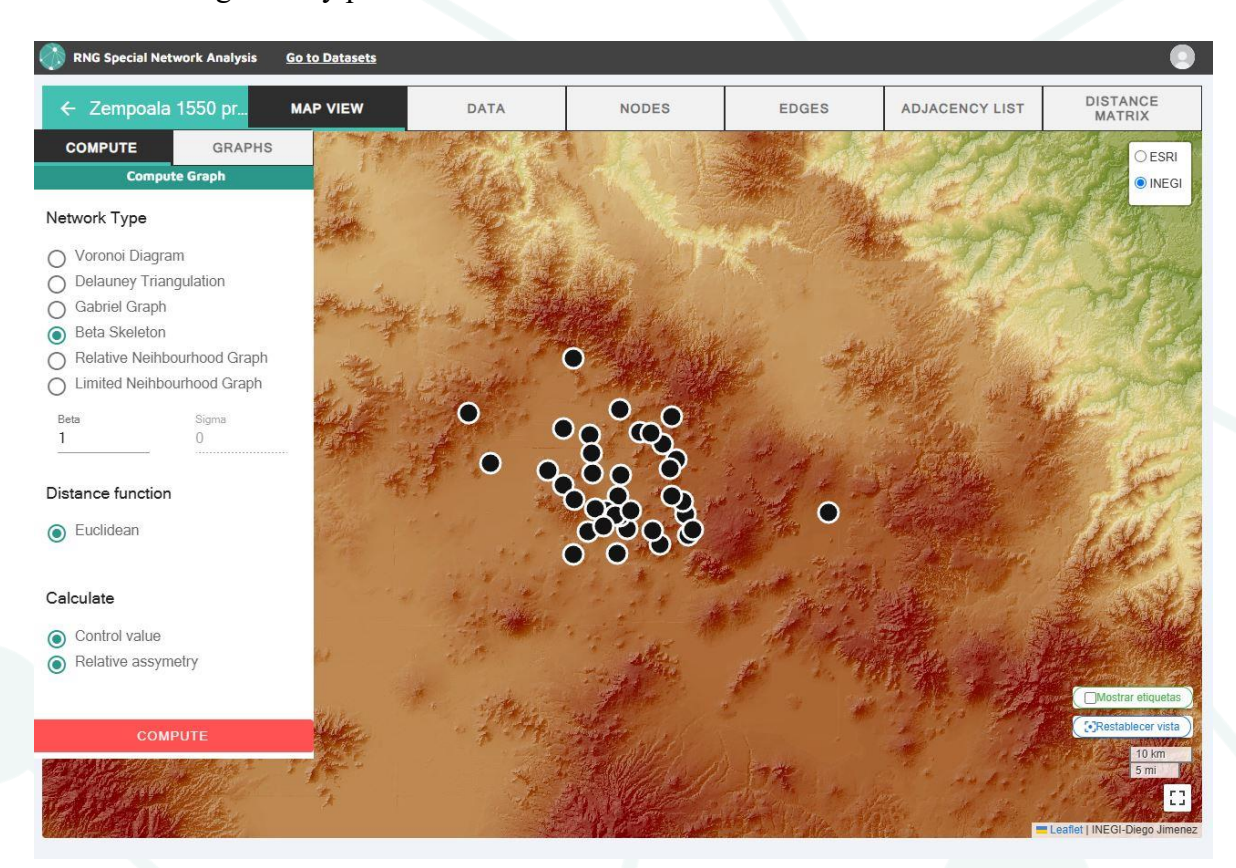

#### Secciones de Navegación

#### Barra de navegación superior:

- A la izquierda se muestra el nombre del proyecto actual: "Zempoala 1550 pr...".
- Diferentes pestañas están disponibles para la gestión y análisis del proyecto, como MAP VIEW (vista de mapa), DATA (datos), NODES (nodos), EDGES (aristas), ADJACENCY LIST (lista de adyacencia) y DISTANCE MATRIX (matriz de distancias).

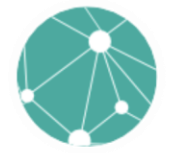

#### Panel de Configuración a la Izquierda

#### **Compute Graph**:

• La opción de **Compute Graph** permite crear una representación gráfica de los nodos y las conexiones entre ellos.

#### Network Type (Tipo de Red):

- Se ofrecen varios tipos de grafos para representar las conexiones entre los nodos:
  - Voronoi Diagram
  - Delauney Triangulation
  - Gabriel Graph
  - Beta Skeleton (seleccionada en la imagen): Este tipo de red permite ajustar parámetros como Beta para modificar la estructura del grafo.
  - Relative Neighbourhood Graph
  - Limited Neighbourhood Graph

**Distance Function** (Función de Distancia):

• Se puede seleccionar la función de distancia para el análisis. En este caso, se utiliza la función **Euclidean** (Euclidiana).

#### Calculate:

- Hay opciones para calcular propiedades de los nodos en la red, como:
  - Control value (Valor de control)
  - **Relative asymmetry** (Asimetría relativa)

#### **Botón Compute:**

Al hacer clic en el botón COMPUTE, se generará la red espacial y se calcularán las métricas seleccionadas.

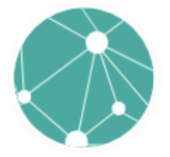

#### Vista del Mapa

#### **Mapa Principal**:

- En el centro se muestra un mapa con puntos que representan los nodos del conjunto de datos cargado. Los nodos se muestran distribuidos en la topografía de la región, usando datos proporcionados por INEGI. El mapa se puede consultar en <u>https://dh.inah.gob.mx/inegi50k/</u>
- Se pueden seleccionar diferentes capas de mapas, como **ESRI** o **INEGI**, para cambiar la visualización del mapa de fondo.

#### **Controles del Mapa:**

- Mostrar etiquetas: Permite visualizar etiquetas en los puntos.
- Restablecer vista: Restaura la vista inicial del mapa.
- **Zoom**: Herramienta de zoom que permite acercarse o alejarse para visualizar mejor los detalles de la distribución de los nodos.

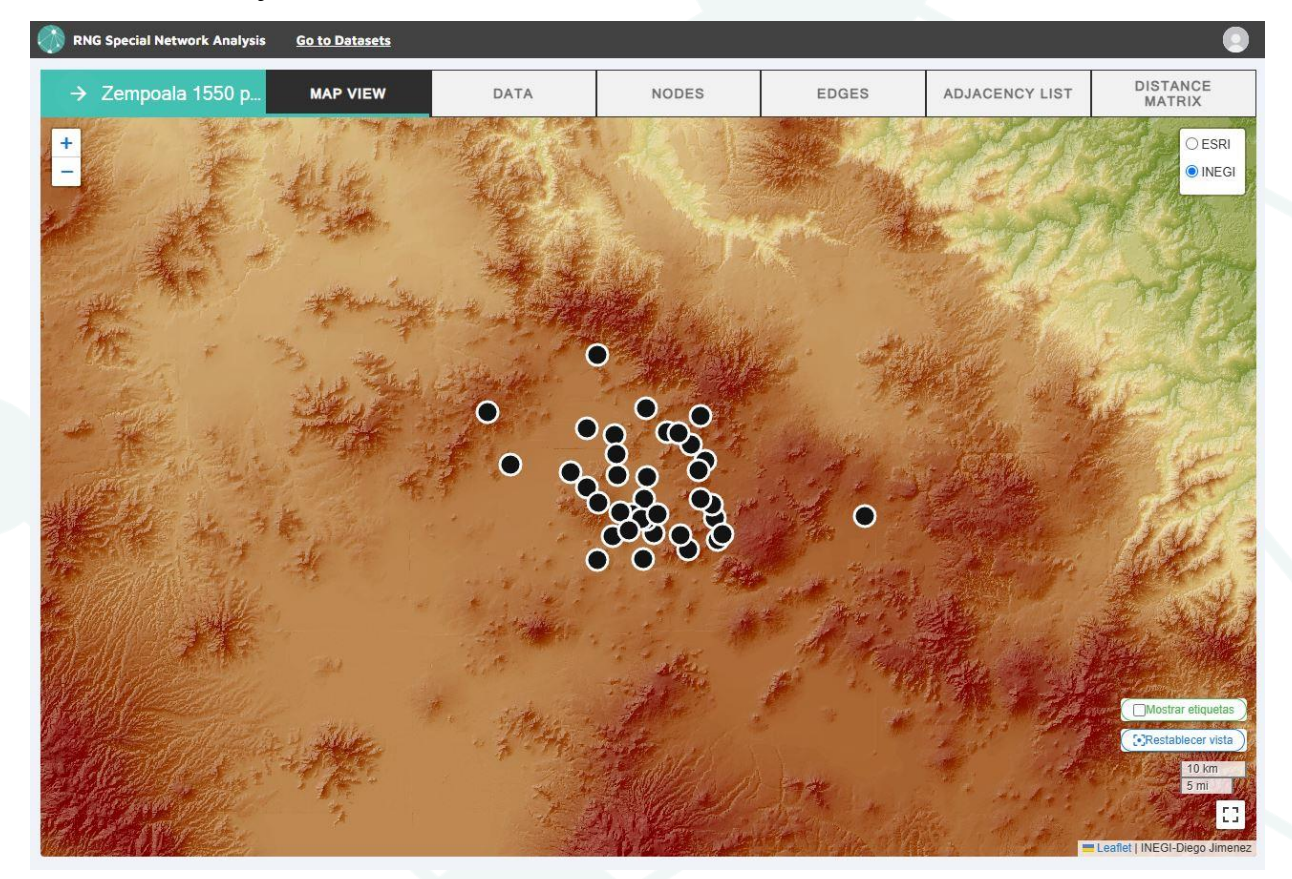

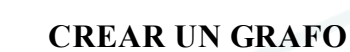

# Apertura del Panel Izquierdo:

• En el panel izquierdo, se muestra una sección llamada Graph Layers que permite gestionar los grafos creados.

# **Opciones de Cálculo de Grafo:**

- Dentro de este panel, hay un botón llamado **Compute Graph** que permite generar el grafo con las opciones predefinidas seleccionadas previamente en el paso de configuración.
- Las opciones por defecto que se encuentran disponibles incluyen:
  - Tipo de grafo: En este caso, el **Beta Skeleton** con una **Distancia Euclideana** fue elegido previamente.
  - Parámetros ajustables como **Beta** y **Sigma**, los cuales permiten definir las propiedades del grafo generado.
  - **Control value** (valor de control) y otras métricas de análisis siempre se calculan automáticamente al computar el grafo.

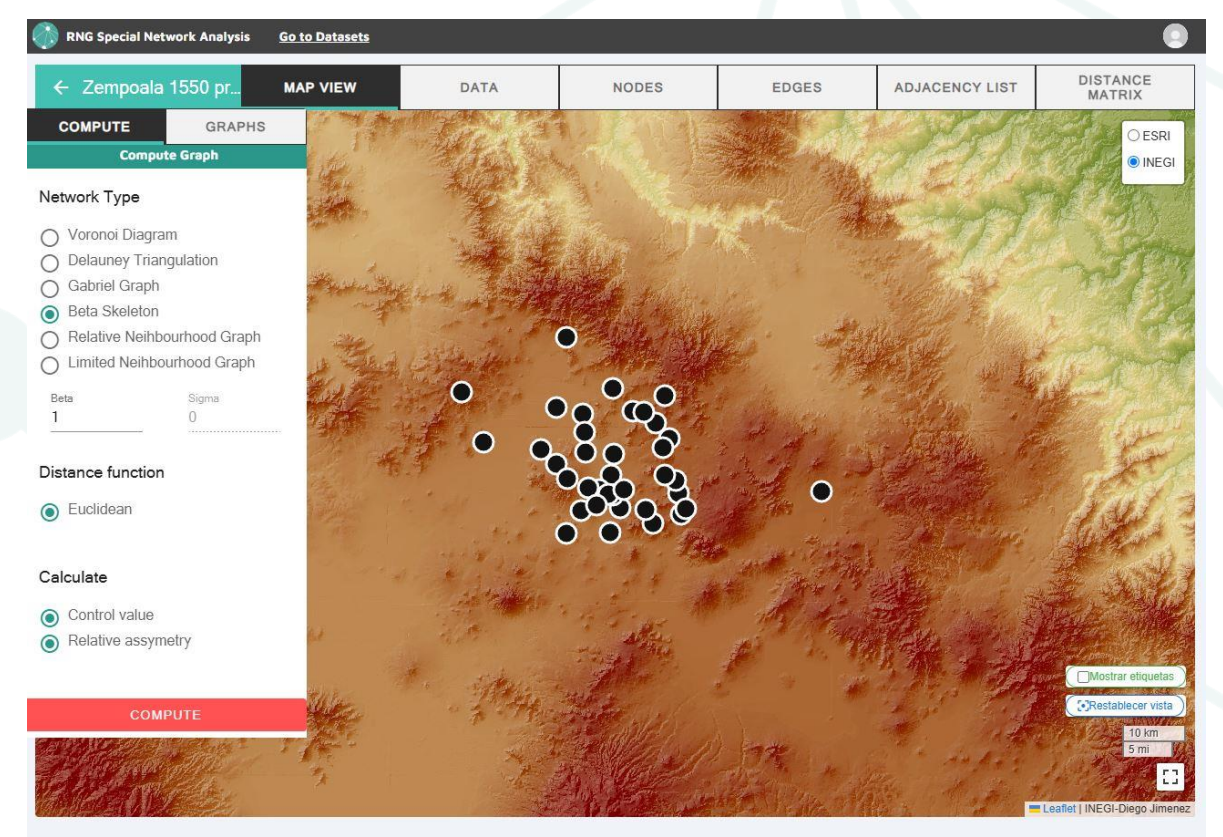

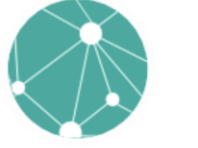

#### RNG – Spatial Network Analysis

Una vez que se hace clic en **COMPUTE**, el sistema genera el grafo, automáticamente el panel izquierdo ahora se posiciona en la opción Graphs, y en el mapa resalta una visualización de la red de conexiones entre los nodos (puntos de interés). La visualización resultante muestra los nodos conectados con líneas que representan las relaciones espaciales entre ellos.

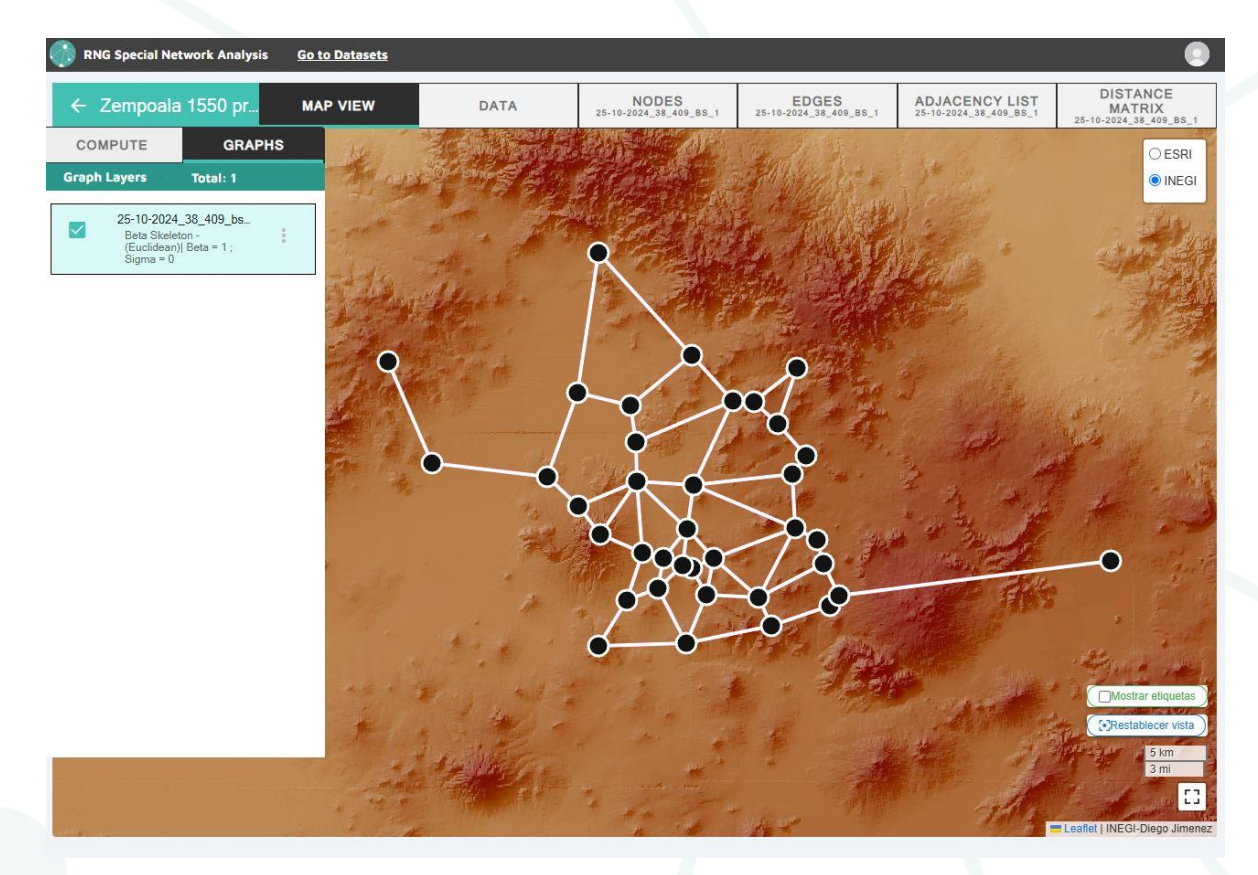

En el mapa, los nodos están representados por círculos y las conexiones entre ellos se muestran como líneas blancas, que indican las rutas o influencias entre los puntos según el algoritmo aplicado (en este caso, **Beta Skeleton**). En la esquina superior izquierda del panel, se muestra la información del grafo generado, incluyendo el nombre (por ejemplo, "25-10-2024\_38\_409\_bs\_1"), el tipo de grafo, la función de distancia utilizada, y los parámetros Beta y Sigma aplicados.

Opciones como **Mostrar etiquetas** y **Restablecer vista** están disponibles para ajustar la visualización del mapa y ver información adicional de los nodos. También se puede alternar entre las capas de mapa, como **ESRI** o **INEGI**, para cambiar la base cartográfica de la visualización.

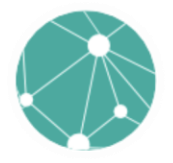

#### NAVEGAR POR LOS DATOS

En el panel superior podemos encontrar las pestañas MAP VIEW, NODES, EDGES, ADJACENCY LIST, y DISTANCE MATRIX para cambiar entre diferentes modos de análisis y visualización.

| ← Zempoala 1550 pr | MAP VIEW                                                                                                    | DATA                                                                                                    | NODES | EDGES                                                                                                    | ADJACENCY LIST                                                                                                    | DISTANCE<br>MATRIX                                                                                                    |
|--------------------|----------------------------------------------------------------------------------------------------|----------------------------------------------------------------------------------------------------|-------|----------------------------------------------------------------------------------------------------|----------------------------------------------------------------------------------------------------|----------------------------------------------------------------------------------------------------|
|                    | Construction of the second second sec | the second second second second second second second second second second second second second second second se |       | and the second second se | and the second second se | Constant of the second second s |

#### **Datos originales**

La opción **DATA** en el espacio de trabajo muestra una tabla detallada con toda la información cargada del conjunto de datos original, ofreciendo una visión clara y organizada de cada uno de los registros.

En la parte inferior de la tabla, se encuentran las opciones para navegar entre diferentes páginas de registros, como **First**, **Previous**, **Next**, y **Last**. Estas permiten ver todos los registros si no caben en una sola página.

Esta sección permite a los usuarios visualizar de manera detallada la información completa de los sitios incluidos en el análisis; ordenar, filtrar, y buscar datos específicos para facilitar la organización y manipulación de la información. Esta vista es esencial para validar la información cargada, asegurarse de la calidad de los datos, y entender mejor la relación entre los diferentes sitios antes de proceder con el análisis de redes espaciales.

| ÷  | Zempoala | 1550 pr             | MAP VIEW DATA                                   | ×                     | NODES            |                    | EDGES             | AD.              | JACENCY LIST      | DIST             | ANCE MATRI      | x    |
|----|----------|---------------------|-------------------------------------------------|-----------------------|------------------|--------------------|-------------------|------------------|-------------------|------------------|-----------------|------|
| =  | ID       | Pueblo              | Nombre actual                                   | Municipio             | Estado           | Dependiente<br>de: | Longitud (DMS) X2 | Latitud (DMS) Y2 | Longitude (DD) X1 | Latitud (DD) Y1  | Fuente de datos | С    |
| 1  | 1        | Acxotia             | Acelotia de Ocampo                              | Zempoala              | Hidalgo          | Tzacuala           | 098°39'19.965"W   | 19*52'52.569'N   | -98.655546        | 19.881269        | INEGI           | Vali |
| 2  | 2        | Ahuaquahtitlan (?)  | Desapareció                                     | 222                   | Hidalgo          | Zempoala           |                   |                  | -98.6666          | 19.8998999999999 | Mariana res     | No   |
| 3  | 3        | Altican             | Santa María Aticpac                             | Nopaltepec            | Estado de México | Tlaquilpa          | 098°44'44*W       | 19*51'20"N       | -98.73899717      | 19.84496873      | Ricardo kml     | Val  |
| 4  | 4        | Atlamaxac (?)       | Paraje en una barranca                          | Epasoyucan            | Hidalgo          |                    |                   |                  | -98.6023          | 20.0017          | Acuña 1985;.    | Hip  |
| 5  | 5        | Costepec            | San José                                        | Zempoala              | Hidalgo          | Tlaquilpa          | 098°46'29.989*W   | 19*57*50.639"N   | -98.774997        | 19.964066        | INEGI           | Val  |
| 6  | 6        | Epasoyuca           | Epazoyucan                                      | Epazoyucan            | Hidalgo          | Cabecera           | 098°38'10.353W"   | 20°01'04.878N"   | -98.636209        | 20.018022        | INEGI           | Val  |
| 7  | 7        | Huitepec            | San Pedro Huitepec                              | Zapotlán de Juárez    | Hidalgo          | Tzacuala           | 098°53'41.005"W   | 20°02'44.815'N   | -98.894724        | 20.045782        | INEGI           | Val  |
| в  | 8        | Huitznahuac         | Huitznahuac                                     | Zempoolo              | Hidalgo          | Zempoala           | 098*42'30.013*W   | 19*57'39.524'N   | -98.708337        | 19.960979        | Dra. Maria      | Val  |
| 9  | 9        | Icsocalla           | San José Palma Gorda                            | Mineral de la Reforma | Hidalgo          |                    | 098°45'08.782*W   | 20*01*25.923*N   | -98.752439        | 20.023868        | INEG!           | Va   |
| 0  | 10       | Nequametepec        | Ex-Hacienda Metepec                             | Zempoala              | Hidalgo          | Tecpilpan          | 098°39'55.363"W   | 19*57'29.979"N   | -98.665379        | 19.958328        | INEGI           | Va   |
| 1  | 11       | Nopelepan           | San Miguel Nopalapa                             | Epazoyuca             | Hidalgo          | Tlaquilpa          | 098°42'45.178"W   | 20°00'52.984"N   | -98.712549        | 20.014718        | INEGI           | Va   |
| 2  | 12       | Oztotlatlauhca      | Cerro Colorado                                  | Singuilucan           | Hidalgo          | Epazoyuca          | 098°34'52.055W"   | 19°58'45.191N"   | -98.581126        | 19.97922         | INEGI           | Si   |
| 3  | 13       | Oztoyuca            | San Antonio Oxtoyuca                            | Zempoala              | Hidalgo          | Epezoyuce          | 098°40'12.831"W   | 19°55'40.021"N   | -98.670231        | 19.927784        | INEGI           | Va   |
| 4  | 14       | Pachuca             | Ciudad de Pachuca de Soto (Palacio de Gobierno) | Pachuca de Soto       | Hidalgo          |                    | 098"44'13.202"W   | 20°07'20.495"N   | -98.737001        | 20.12236         | INEGI           | Va   |
| 5  | 15       | Quiyahuac (?)       | Desapareció                                     | 222                   | Hidalgo          | Zempoala           |                   |                  | -98.68798301079   | 19.9069908811    | Mariana res     | No   |
| 6  | 16       | Tecocomolco         | Tecocomulco de Juárez                           | Cuautepec de Hinojosa | Hidalgo          | Tzacuala           | 098°21'08.089"W   | 19°54'18.784'N   | -98.352247        | 19.905218        | INEGI           | Ha   |
| 7  | 17       | Тесра               | Hacienda Tepa el Chico                          | Zempoala              | Hidalgo          | Zempoala           | 098°4214.397*W    | 19°54'38.632"N   | -98,703999        | 19.910731        | INEGI           | Va   |
| 8  | 18       | Тера                | Tepa el Grande                                  | Zempoala              | Hidalgo          | Epazoyuca          | 098°36'25.010"W   | 19*51'32.924"N   | -98.606947        | 19.859146        | INEGI           | Va   |
| 9  | 19       | Tepechichilco       | Tepechichilco                                   | Tionalapa             | Hidalgo          | Tetliztaca         | 098°33'47.873"W   | 19*52*23.243*N   | -98.563298        | 19.873123        | INEGI           | Va   |
| B  | 20       | Tepemaxalco         | San Juan Tepemazalco                            | Zempoala              | Hidalgo          |                    | 098°40'26.381"W   | 19*54*05.851*N   | -98.673995        | 19.901625        | INEGI           | Va   |
| 1  | 21       | Tepeyahualco        | Tepeyahualco                                    | Zempoala              | Hidalgo          |                    | 098°40'14.902"W   | 19*50'49.446'N   | -98.670806        | 19.847068        | INEGI           | Vo   |
| 2  | 22       | Tetliztaca          | Santo Tomás                                     | Zempoola              | Hidalgo          | Cabecera           | 098*34'04.442"W   | 19*54*10.018'N   | -98.567901        | 19.902783        | INEGI           | Va   |
| 3. | 23       | Tetzahuapan         | San Juan Tizahuapan                             | Epasoyucan            | Hidalgo          | Tecpilpan          | 098*39'59.842"W   | 20*03'01.195"N   | -98.666623        | 20.050332        | INEGI           | Va   |
| 4  | 24       | Tezcacohuac         | San Nicolas Tecoaco                             | Singuilucan           | Hidalgo          | Epazoyuca          | 098°35'16.546*W   | 20°02'27.698"N   | -98.587929        | 20.041027        | INEGI           | Va   |
| 5  | 25       | Tianguizmanalco (?) | Desapareció                                     | 222                   | Hidalgo          | Tetliztaca         |                   |                  | -98.5565          | 19.8805          | Mariana res.    | No   |
| 5  | 26       | Tlainexpa           | Nextlalpan (San Miguel Nextlalpan)              | Zempoala              | Hidalgo          | Tecpilpan          | 098°39'00.450"W   | 19°54'24.881"N   | -98.650125        | 19.906911        | INEGI           | Va   |
| 7  | 27       | Tlaquilpa           | San Pedro Tlaquilpan                            | Zempoala              | Hidalgo          | Cabocera           | 098°45'08.219"W   | 19*56'37.592"N   | -98.752283        | 19.943776        | INEGI           | Va   |
| 8  | 28       | Tochatlauhco        | Ex-Hacienda San Antonio Tochatlaco              | Zempoala              | Hidalgo          | Epazoyuca          | 098°34'21.865"W   | 19"55'11.929"N   | -98.57274         | 19.91998         | INEGI           | Va   |
| 9  | 30       | Tzapotla            | San Agustin Zapotlán                            | Zempoala              | Hidalgo          | Epazoyuca          | 098°42'55.787*W   | 19*52*38.176*N   | -98.715496        | 19.877271        | INEGI           | Va   |
| 0  | 31       | Tzapotlan           | Zapotián de Juárez                              | Zapotlán de Juárez    | Hidaloo          | Tecnipan           | 098°51'42.778*W   | 19°58'26.570"N   | -98 861883        | 19.974047        | INEGI           | Va   |

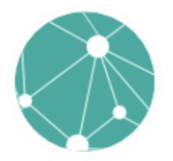

Al hacer clic en la esquina superior izquierda de la tabla en la sección **DATA**, se abre el panel de **Table Setting** que permite gestionar la configuración de la tabla y realizar acciones relacionadas con la exportación e importación de datos.

|    |    | a 1550 pr           | MAP VIEW DAT/                                   | N          |                | NODES    |                   | EDGES             | AD.              | ACENCY LIST       | DIST             | ANCE MATRI         | ×     |
|----|----|---------------------|-------------------------------------------------|------------|----------------|----------|-------------------|-------------------|------------------|-------------------|------------------|--------------------|-------|
|    | ID | Pueblo              | Nombre actual                                   |            | Municipio      | Estado   | Dependiente<br>de | Longitud (DMS) X2 | Latitud (DMS) Y2 | Longitude (DD) X1 | Latitud (DD) Y1  | Fuente de<br>datos | Ce    |
| 1  | 2  | Acxotta             | Acelotte de Ocempo                              | Zempoala   | 5.             | Hidalgo  | Tzacuala          | 098°39'19 965'W   | 19*52*52.569*N   | -98.655546        | 19.881269        | INEGI              | Valic |
| 2  | 2  | Ahuaquahtitlan (?)  | Desapareció                                     | 222        |                | 12 delay | Township          |                   |                  | -98.6666          | 19.8998999999999 | Mariana res        | No e  |
| 3  | 3  | Albcan              | Santa Maria Aticpac                             | Nope       | Table Settin   | pr       |                   | 4~44"W            | 19°51'20'N       | -98.73699717      | 19.84496873      | Ricardo kml        | Valic |
| 4  | 4  | Atlamaxac (?)       | Paraje en una barranca                          | Epas       |                | .9       |                   |                   |                  | -98.6023          | 20.0017          | Acuña 1985,.       | Hipó  |
| 5  | 5  | Contepec            | San José                                        | Zem        |                |          |                   | 6729.989"W        | 19°57'50.639'N   | -98.774997        | 19.964066        | INEGI              | Valie |
| 8  | 6  | Epasoyuca           | Epazoyucan                                      | Epez       | Export Ex      | icel     | Import Excel      | 8"10.353W"        | 20*01*04.878N"   | -98.636209        | 20.018022        | INEGI              | Valic |
| .7 | 7  | Huitepec            | San Pedro Huitapec                              | Zapo       |                |          |                   | 3'41.005"W        | 20"02"44.815"N   | -98.894724        | 20.045782        | INEGI              | Valic |
| 8  | 8  | Huitznahuac         | Huitznahunc                                     | Zem        | D ID           |          |                   | 2:30.013*W        | 19*57'39.524*N   | -98 708337        | 19.960979        | Dra: Maria         | Valia |
| .9 | 9  | Iceacollo           | San José Palma Gorda                            | Mine       | Duabla         |          |                   | 5:08.782*W        | 20"01"25.923"N   | -98.752439        | 20.023868        | INEGI              | Valix |
| 10 | 10 | Nequametopec        | Ex-Hacienda Metepec                             | Zem        | 1-06010        |          |                   | 9:55.363*W        | 19*57*29.979*N   | -98.665379        | 19.958328        | INEGI              | Valia |
| 11 | 11 | Nopalapan           | San Miguel Nopelapa                             | Epaz       | Nombre actue   | il.      |                   | 2:45.178"W        | 20*00/52.984*N   | -98.712549        | 20.014718        | INEGI              | Valid |
| 12 | 12 | Oztotlatlauhca      | Cerro Colorado                                  | Sing       |                |          |                   | 4-52.055W*        | 19"58'45 191N"   | -98 581126        | 19.97922         | INEGI              | Sic   |
| 13 | 13 | Oztoyuca            | San Antonio Oxtoyuca                            | Zem        | El Municipio   |          |                   | 0"12.831"W        | 19*55*40.021*N   | -98.670231        | 19.927784        | INEGI              | Valix |
| 14 | 14 | Pachuca             | Ciudad de Pachuca de Soto (Palacio de Gobierno) | Pack       | Estado         |          |                   | 413.202W          | 20*07*20.495*N   | -98.737001        | 20.12238         | INEGI              | Valia |
| 15 | 15 | Quiyahuac (?)       | Desapareció                                     | 377        | Lanuda         |          |                   |                   |                  | -98.68798301079   | 19.9069908811    | Mariana res        | Noe   |
| 16 | 16 | Tecocomolco         | Tecocomulco de Juárez                           | Cuas       | Dependiente    | de:      |                   | 1 '08.089'W       | 19'54'18.784'N   | -98.352247        | 19.905218        | INEGI              | Hay   |
|    | 17 | Тесра               | Hacienda Tepa el Chico                          | Zem        | -              |          |                   | 214.397W          | 19*54*38.632*N   | -98.703999        | 19.910731        | INEGI              | Valu  |
| 18 | 18 | Тера                | Tepa el Grande                                  | Zem        | Longitud (DM   | S) X2    |                   | 6"25.010"W        | 19"51"32.924"N   | -98.606947        | 19.859146        | INEGI              | Valia |
| 19 | 19 | Tepechichilco       | Tepechichilco                                   | Tian       | I atitud (DMS) | ¥2       |                   | 3147.873"W        | 19152123.2431N   | -98.563298        | 19.873123        | INEGI              | Valis |
| 20 | 20 | Tepemaxalco         | San Juan Tepemazalco                            | Zem        |                |          |                   | * 0'26.361"W      | 19'54'05.851'N   | -98.673995        | 19,901625        | INEGI              | Valic |
| 21 | 21 | Tepeyahualco        | Tepeyahuaico                                    | Zem        |                |          |                   | 0"14.902"W        | 19"50'49 446"N   | -98.670806        | 19.847068        | INEGI              | Valia |
| 22 | 22 | Tetliztoco          | Santo Tomás                                     | Zem        |                | B Deta   | al Back           | 4'04 442'W        | 19'54'10.018'N   | -98.567901        | 19.902783        | INEGI              | Valix |
| 23 | 23 | Tetzohuopon         | San Juan Tizahuspan                             | Epes       |                |          |                   | 9'59 B42'W        | 20'03'01.195'N   | -98.666623        | 20.050332        | INEGI              | Valid |
| 24 | 24 | Tezcacohuac         | San Nicolas Tecoaco                             | Singuiluci | an             | Hidalgo  | Epazoyuca         | 098*35*16.546*W   | 20°02'27.698"N   | -98.587929        | 20.041027        | INEGI              | Valix |
| 25 | 25 | Tianguizmanalco (?) | Desepereció                                     | 377        |                | Hidalgo  | Telliztaca        |                   |                  | -98 5565          | 19.8805          | Mariana res_       | No    |
| 26 | 26 | Tialnexpa           | Nextialpan (San Miguel Nextialpan)              | Zempoala   | ń:             | Hidalgo  | Tecpilpan         | 098*39'00.450'W   | 19*54*24.881*N   | -98.650125        | 19.906911        | INEG1              | Vali  |
| 27 | 27 | Tiaquilpa           | San Pedro Tiaquilpan                            | Zempoale   | 5              | Hidelgo  | Cabecera          | 098*45*08.219*W   | 19'56'37.592'N   | -98.752283        | 19.943776        | INEGI              | Vali  |
| 28 | 28 | Tochatlauhco        | Ex-Hacienda San Antonio Tochatlaco              | Zempoala   | a.)            | Hidalgo  | Epazoyuca         | 098*34*21,885*W   | 19"55"11.929"N   | -98.57274         | 19.91998         | INEGI              | Vali  |
| 29 | 30 | Tzapotla            | San Agustín Zapotlán                            | Zempoala   | 1              | Hidelgo  | Epezoyuce         | 098*42*55.787*W   | 19"52"38.176"N   | -98.715496        | 19.877271        | INEGI              | Valie |
| 30 | 31 | Tzapotian           | Zapotián de Juárez                              | Zapotlán   | de Juárez      | Hidalgo  | Tecoloan          | 098*51*42.778*W   | 19*58:26 570"N   | -98.861883        | 19.974047        | INEGI              | Vali  |

#### **Opciones del Panel "Table Setting"**

#### 1. Exportar:

**Export Excel**: Botón que permite descargar la tabla actual en formato **Excel** (.xlsx). Esto facilita el análisis y el procesamiento de los datos fuera del sistema, permitiendo a los usuarios trabajar con las herramientas de su preferencia.

#### 2. Selección de Columnas:

- El panel muestra una lista de todas las columnas disponibles en la tabla.
- Cada columna tiene una casilla de verificación que permite al usuario decidir cuáles columnas serán visibles en la tabla y cuáles se incluirán o excluirán al exportar los datos.
- Ejemplos de columnas que se pueden incluir o excluir: **ID**, **Pueblo**, **Nombre actual**, **Municipio**, **Estado**, etc.

#### 3. Botones de Control:

- Default: Botón que restaura la configuración predeterminada de las columnas.
- Back: Botón para regresar a la vista principal de la tabla sin realizar cambios.

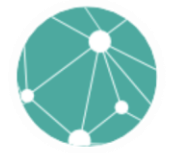

#### Nodos y valores de control

En la pestaña **NODES**, después de haber creado un grafo, se muestra información detallada sobre cada nodo en relación con el grafo seleccionado. Esta vista permite observar las métricas calculadas para cada nodo dentro de la red.

| ÷  | Zempoala 1550 p | 550 p MAP VIEW DATA NODES EDGES 25-10-2024_38_409_85_1 25-10-2024_38_409_ |                   |                  |                        | DISTANCE<br>MATRIX<br>25-10-2024_38_409_BS |  |
|----|-----------------|---------------------------------------------------------------------------|-------------------|------------------|------------------------|--------------------------------------------|--|
| ≡  | ID              | NodeName                                                                  | NodeX             | NodeY            | Control Value          | Relative Assymetry                         |  |
| 1  | 1               | Acxotla                                                                   | -98.655546        | 19.881269        | 0.98333333333333332    | 0.1428571428571428                         |  |
| 2  | 2               | Ahuaquahtitlan (?)                                                        | -98.6666          | 19.8998999999999 | 0.7                    | 0.1507936507936507                         |  |
| 3  | 3               | Altican                                                                   | -98.73699717      | 19.84496873      | 0.583333333333333333   | 0.1809523809523809                         |  |
| 4  | 4               | Atlamaxac (?)                                                             | -98.6023          | 20.0017          | 1.3333333333333333333  | 0.                                         |  |
| 5  | 5               | Coatepec                                                                  | -98.774997        | 19.964066        | 1.1666666666666665     | 0.1777777777777777777777777777777777777    |  |
| 6  | 6               | Epasoyuca                                                                 | -98.636209        | 20.018022        | 1.2                    | 0.125396825396825                          |  |
| 7  | 7               | Huitepec                                                                  | -98.894724        | 20.045782        | 0.5                    | 0.285714285714285                          |  |
| 8  | 8               | Huitznahuac                                                               | -98.708337        | 19.960979        | 1.65                   | 0.1031746031746031                         |  |
| 9  | 9               | Icsocalla                                                                 | -98.752439        | 20.023868        | 1.1666666666666665     | 0.2079365079365079                         |  |
| 10 | 10              | Nequametepec                                                              | -98.665379        | 19.958328        | 1.15                   | 0.0952380952380952                         |  |
| 11 | 11              | Nopalapan                                                                 | -98.712549        | 20.014718        | 1                      | 0.1698412698412698                         |  |
| 12 | 12              | Oztotlatlauhca                                                            | -98.581126        | 19.97922         | 0.6666666666666666     | 0.1698412698412698                         |  |
| 13 | 13              | Oztoyuca                                                                  | -98.670231        | 19.927784        | 1.0666666666666666     | 0.                                         |  |
| 14 | 14              | Pachuca                                                                   | -98.737001        | 20.12236         | 0.6666666666666666     | 0.                                         |  |
| 15 | 15              | Quiyahuac (?)                                                             | -98.6879830107999 | 19.9069908811    | 0.95                   | 0.1317460317460317                         |  |
| 16 | 16              | Tecocomolco                                                               | -98.352247        | 19.905218        | 0.3333333333333333333  | 0.2682539682539682                         |  |
| 17 | 17              | Тесра                                                                     | -98.703999        | 19.910731        | 1.083333333333333333   | 0.134920634920634                          |  |
| 18 | 18              | Тера                                                                      | -98.606947        | 19.859146        | 0.95                   | 0.1587301587301587                         |  |
| 19 | 19              | Tepechichilco                                                             | -98.563298        | 19.873123        | 0.6666666666666666     | 0.2047619047619047                         |  |
| 20 | 20              | Tepemaxalco                                                               | -98.673995        | 19.901625        | 1.033333333333333332   | 0.1317460317460317                         |  |
| 21 | 21              | Tepeyahualco                                                              | -98.670806        | 19.847068        | 1.3333333333333333333  | 0.1698412698412698                         |  |
| 22 | 22              | Tetliztaca                                                                | -98.567901        | 19.902783        | 1.033333333333333332   | 0.1714285714285714                         |  |
| 23 | 23              | Tetzahuapan                                                               | -98.666623        | 20.050332        | 1.083333333333333333   | 0.161904761904761                          |  |
| 24 | 24              | Tezcacohuac                                                               | -98.587929        | 20.041027        | 0.6666666666666666     | 0.2222222222222222222222222222222222222    |  |
| 25 | 25              | Tianguizmanalco (?)                                                       | -98.5565          | 19.8805          | 1.8333333333333333333  | 0.212698412698412                          |  |
| 26 | 26              | Tlalnexpa                                                                 | -98.650125        | 19.906911        | 1.18333333333333333    | 0.112698412698412                          |  |
| 27 | 27              | Tlaquilpa                                                                 | -98.752283        | 19.943776        | 0.83333333333333333333 | 0.1412698412698412                         |  |
| 28 | 28              | Tochatlauhco                                                              | -98.57274         | 19.91998         | 0.5333333333333333333  | 0.1539682539682539                         |  |
| 29 | 30              | Tzapotla                                                                  | -98.715496        | 19.877271        | 1                      | 0.1587301587301587                         |  |
| 30 | 31              | Tzapotlan                                                                 | -08.861883        | 19 974047        | 1 999999999999999999   | 0 2301587301587301                         |  |

#### Tabla de Nodos:

- La tabla muestra la información de cada nodo en la red. Los campos que se pueden observar son:
  - ID: Identificador único para cada nodo.
  - NodeName: Nombre del nodo (por ejemplo, el nombre del pueblo o sitio histórico).
  - **NodeX** y **NodeY**: Coordenadas del nodo en formato decimal (latitud y longitud) que indican la ubicación espacial del sitio.
  - Control Value: Valor de control del nodo, una métrica importante en el análisis de redes que indica el nivel de centralidad o influencia que tiene el nodo dentro de la red. Un valor más alto implica que el nodo tiene más conexiones o es más importante para la estructura de la red.

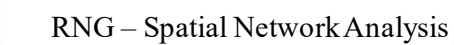

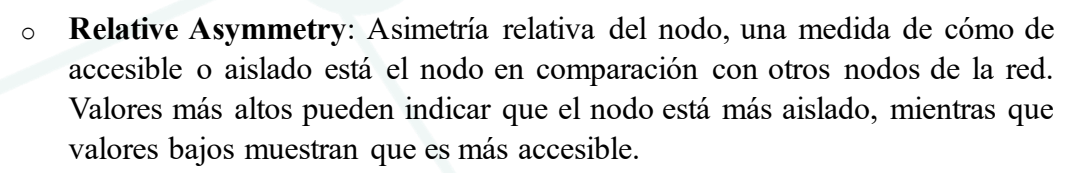

#### Aristas y conexiones entre nodos

En la pestaña **EDGES** del sistema RNG Spatial Network Analysis, se muestra una tabla que contiene información sobre las **aristas** o **conexiones** entre los nodos dentro del grafo seleccionado. Esta vista proporciona una representación detallada de las relaciones que existen entre los sitios de interés, lo cual es crucial para entender la estructura de la red.

| →     | Zempoala | 1550 р МАР VI       | EW DATA | NODES EDGES 25-10-2024_38_409_BS_1 | ADJACENCY LIST<br>25-10-2024_38_409_BS_1 | DISTANCE<br>MATRIX<br>25-10-2024_38_409_BS_1 |
|-------|----------|---------------------|---------|------------------------------------|------------------------------------------|----------------------------------------------|
| Expor | t Excel  |                     |         |                                    |                                          |                                              |
| =     | Node ID  | Node Name           | Edge ID | Edge Name                          |                                          |                                              |
| 1     | 2        | Ahuaquahtitlan (?)  | 1       | Acxotla                            |                                          |                                              |
| 2     | 9        | Icsocalla           | 5       | Coatepec                           |                                          |                                              |
| 3     | 10       | Nequametepec        | 6       | Epasoyuca                          |                                          |                                              |
| 4     | 10       | Nequametepec        | 8       | Huitznahuac                        |                                          |                                              |
| 5     | 11       | Nopalapan           | 9       | Icsocalla                          |                                          |                                              |
| 6     | 12       | Oztotlatlauhca      | 4       | Atlamaxac (?)                      |                                          |                                              |
| 7     | 13       | Oztoyuca            | 8       | Huitznahuac                        |                                          |                                              |
| 8     | 13       | Oztoyuca            | 10      | Nequametepec                       |                                          |                                              |
| 9     | 14       | Pachuca             | 9       | Icsocalla                          |                                          |                                              |
| 10    | 15       | Quiyahuac (?)       | 13      | Oztoyuca                           |                                          |                                              |
| 11    | 17       | Тесра               | 8       | Huitznahuac                        |                                          |                                              |
| 12    | 17       | Тесра               | 15      | Quiyahuac (?)                      |                                          |                                              |
| 13    | 19       | Tepechichilco       | 18      | Тера                               |                                          |                                              |
| 14    | 20       | Tepemaxalco         | 2       | Ahuaquahtitlan (?)                 |                                          |                                              |
| 15    | 20       | Tepemaxalco         | 13      | Oztoyuca                           |                                          |                                              |
| 16    | 20       | Tepemaxalco         | 15      | Quiyahuac (?)                      |                                          |                                              |
| 17    | 21       | Tepeyahualco        | 1       | Acxotla                            |                                          |                                              |
| 18    | 21       | Tepeyahualco        | 3       | Altican                            |                                          |                                              |
| 19    | 21       | Tepeyahualco        | 18      | Тера                               |                                          |                                              |
| 20    | 23       | Tetzahuapan         | 6       | Epasoyuca                          |                                          |                                              |
| 21    | 23       | Tetzahuapan         | 11      | Nopalapan                          |                                          |                                              |
| 22    | 23       | Tetzahuapan         | 14      | Pachuca                            |                                          |                                              |
| 23    | 24       | Tezcacohuac         | 4       | Atlamaxac (?)                      |                                          |                                              |
| 24    | 25       | Tianguizmanalco (?) | 16      | Tecocomolco                        |                                          |                                              |
| 25    | 25       | Tianguizmanalco (?) | 19      | Tepechichilco                      |                                          |                                              |
| 26    | 25       | Tianguizmanalco (?) | 22      | Tetliztaca                         |                                          |                                              |
| 27    | 26       | Tlalnexpa           | 1       | Acxotla                            |                                          |                                              |
| 28    | 26       | Tlalnexpa           | 2       | Ahuaquahtitlan (?)                 |                                          |                                              |
| 29    | 26       | Tlalnexpa           | 13      | Oztoyuca                           |                                          |                                              |
| 30    | 27       | Tlaquilpa           | 5       | Coatepec                           |                                          |                                              |

la pestaña EDGES incluye debajo de su nombre el título del grafo que está seleccionado, en este caso 25-10-2024\_38\_409\_bs\_1, indicando que los datos mostrados corresponden a ese grafo.

La tabla de **Edges** muestra información sobre las conexiones entre los nodos de la red. Las columnas disponibles incluyen:

- Node ID: Identificador del nodo de origen que participa en la conexión.
- Node Name: Nombre del nodo de origen.

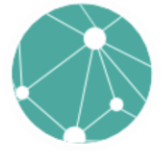

- Edge ID: Identificador único para cada arista o conexión entre dos nodos.
- Edge Name: Nombre del nodo al cual está conectado el nodo de origen. Esta columna permite visualizar rápidamente las relaciones entre los distintos puntos de la red.

#### Lista de adiacencia

En la pestaña **ADJACENCY LIST** del sistema RNG Spatial Network Analysis, se muestra una lista de adyacencia que proporciona información detallada sobre las conexiones entre los nodos, organizando de forma clara las relaciones directas de cada nodo con los demás nodos de la red. Esta vista es útil para identificar rápidamente qué nodos están directamente conectados entre sí.

| ÷  | Zempoala 1550 p.       | MAP VIEW               | DATA                      | NODES<br>25-10-2024_38_409_BS | EDGES                | ADJACENCY LIST<br>25-10-2024_38_409_B5_1 | DISTANCE<br>MATRIX<br>25-10-2024_38_409_BS_ |  |
|----|------------------------|------------------------|---------------------------|-------------------------------|----------------------|------------------------------------------|---------------------------------------------|--|
| ≡  | Node                   | Relation-1             | Relation-2                | Relation-3                    | Relation-4           | Relation-5                               | Relation-6                                  |  |
| 1  | 1-Acxotla              | 2-Ahuaquahtitlan (?)   | 21-Tepeyahualco           | 26-Tlainexpa                  | 32-Tzihuacyuca       |                                          |                                             |  |
| 2  | 2-Ahuaquahtitlan (?)   | 1-Acxotla              | 20-Tepemaxalco            | 26-Tlalnexpa                  |                      |                                          |                                             |  |
| 3  | 3-Altican              | 21-Tepeyahualco        | 30-Tzapotla               |                               |                      |                                          |                                             |  |
| 4  | 4-Atlamaxac (?)        | 12-Oztotlatlauhca      | 24-Tezcacohuac            | 34-Xalapa                     |                      |                                          |                                             |  |
| 5  | 5-Coatepec             | 9-Icsocalla            | 27-Tlaquilpa              | 31-Tzapotlan                  |                      |                                          |                                             |  |
| 6  | 6-Epasoyuca            | 10-Nequametepec        | 23-Tetzahuapan            | 34-Xalapa                     | 36-Xochitepec        |                                          |                                             |  |
| 7  | 7-Huitepec             | 31-Tzapotlan           |                           |                               |                      |                                          |                                             |  |
| 8  | 8-Huitznahuac          | 10-Nequametepec        | 13-Oztoyuca               | 17-Tecpa                      | 27-Tlaquilpa         | 36-Xochitepec                            | 38-Zempoala primitiv                        |  |
| 9  | 9-lcsocalla            | 5-Coatepec             | 11-Nopalapan              | 14-Pachuca                    |                      |                                          |                                             |  |
| 10 | 10-Nequametepec        | 6-Epasoyuca            | 8-Huitznahuac             | 13-Oztoyuca                   | 33-Tzontecomatepet   | 39-Tzacuala primitiva (?)                |                                             |  |
| 11 | 11-Nopalapan           | 9-Icsocalla            | 23-Tetzahuapan            | 36-Xochitepec                 |                      |                                          |                                             |  |
| 12 | 12-Oztotlatlauhca      | 4-Atlamaxac (?)        | 33-Tzontecomatepetl       |                               |                      |                                          |                                             |  |
| 13 | 13-Oztoyuca            | 8-Huitznahuac          | 10-Nequametepec           | 15-Quiyahuac (?)              | 20-Tepemaxalco       | 26-Tlalnexpa                             |                                             |  |
| 14 | 14-Pachuca             | 9-Icsocalla            | 23-Tetzahuapan            |                               |                      |                                          |                                             |  |
| 15 | 15-Quiyahuac (?)       | 13-Oztoyuca            | 17-Tecpa                  | 20-Tepemaxalco                | 35-Xalla             |                                          |                                             |  |
| 16 | 16-Tecocomolco         | 25-Tianguizmanalco (?) |                           |                               |                      |                                          |                                             |  |
| 17 | 17-Tecpa               | 8-Huitznahuac          | 15-Quiyahuac (?)          | 30-Tzapotla                   | 38-Zempoala primitiv | a                                        |                                             |  |
| 18 | 18-Tepa                | 19-Tepechichilco       | 21-Tepeyahualco           | 32-Tzihuacyuca                |                      |                                          |                                             |  |
| 19 | 19-Tepechichilco       | 18-Tepa                | 25-Tianguizmanalco (?)    |                               |                      |                                          |                                             |  |
| 20 | 20-Tepemaxalco         | 2-Ahuaquahtitlan (?)   | 13-Oztoyuca               | 15-Quiyahuac (?)              | 35-Xalla             |                                          |                                             |  |
| 21 | 21-Tepeyahualco        | 1-Acxotla              | 3-Altican                 | 18-Tepa                       | 35-Xalla             |                                          |                                             |  |
| 22 | 22-Tetliztaca          | 25-Tianguizmanalco (?) | 28-Tochatlauhco           | 32-Tzihuacyuca                |                      |                                          |                                             |  |
| 23 | 23-Tetzahuapan         | 6-Epasoyuca            | 11-Nopalapan              | 14-Pachuca                    |                      |                                          |                                             |  |
| 24 | 24-Tezcacohuac         | 4-Atlamaxac (?)        | 34-Xalapa                 |                               |                      |                                          |                                             |  |
| 25 | 25-Tianguizmanalco (?) | 16-Tecocomolco         | 19-Tepechichilco          | 22-Tetliztaca                 |                      |                                          |                                             |  |
| 26 | 26-Tlainexpa           | 1-Acxotla              | 2-Ahuaquahtitlan (?)      | 13-Oztoyuca                   | 32-Tzihuacyuca       | 39-Tzacuala primitiva (?)                |                                             |  |
| 27 | 27-Tlaquilpa           | 5-Coatepec             | 8-Huitznahuac             | 38-Zempoala pri               |                      |                                          |                                             |  |
| 28 | 28-Tochatlauhco        | 22-Tetliztaca          | 39-Tzacuala primitiva (?) |                               |                      |                                          |                                             |  |
| 29 | 30-Tzapotla            | 3-Altican              | 17-Tecpa                  | 35-Xalla                      |                      |                                          |                                             |  |
| 30 | 31-Tzapotlan           | 5-Coatepec             | 7-Huitepec                |                               |                      |                                          |                                             |  |

La tabla muestra la información de adyacencia de cada nodo, organizada en las siguientes columnas:

- Node: Identificador del nodo, junto con el nombre del nodo, que representa el sitio de interés.
- Relation-1, Relation-2, Relation-3, etc.: Cada columna muestra los nodos a los que el nodo principal está directamente conectado. Estas relaciones indican qué sitios

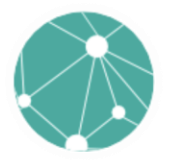

tienen conexiones directas según el tipo de grafo que se haya computado (en este caso, el **Beta Skeleton**).

Cada fila en la tabla corresponde a un nodo específico, y las relaciones se enumeran en orden, lo cual facilita la identificación de las conexiones existentes.

#### Matriz de distancias

En la pestaña **DISTANCE MATRIX** se muestra una **matriz de distancias** que contiene la información sobre las distancias entre todos los nodos en la red generada. Esta matriz es una herramienta clave para entender cómo se relacionan espacialmente los diferentes nodos y cuán lejos están unos de otros en términos de la métrica de distancia seleccionada.

| RNG Special Network Analysis <u>Go to Datasets</u> |                   |            |            |            |            |                |                                 |            |                                 |            |                    |                                              |       |
|----------------------------------------------------|-------------------|------------|------------|------------|------------|----------------|---------------------------------|------------|---------------------------------|------------|--------------------|----------------------------------------------|-------|
| →                                                  | → Zempoala 1550 p |            | MAP VIEW   |            | DATA       |                | NODES<br>25-10-2024_38_409_BS_1 |            | EDGES<br>25-10-2024_38_409_BS_1 |            | CY LIST            | DISTANCE<br>MATRIX<br>25-10-2024_38_409_BS_1 |       |
| Expor                                              | t Excel           |            |            |            |            |                |                                 |            |                                 |            |                    |                                              |       |
| =                                                  | 0                 | 0          | 1          | 2          | 3          | 4              | 5                               | 6          | 7                               | 8          | 9                  | 10                                           |       |
| 1                                                  | 0                 | 0          |            |            |            |                |                                 |            |                                 |            |                    |                                              |       |
| 2                                                  | 0.02166           | 0.02166345 | 0          |            |            |                |                                 |            |                                 |            |                    |                                              |       |
| 3                                                  | 0.08917           | 0.08917400 | 0.08929281 | 0          |            |                |                                 |            |                                 |            |                    |                                              |       |
| 4                                                  | 0.13167           | 0.13167673 | 0.12040651 | 0.20665918 | 0          |                |                                 |            |                                 |            |                    |                                              |       |
| 5                                                  | 0.14534           | 0.14534058 | 0.12596501 | 0.12501258 | 0.17675002 | 0              |                                 |            |                                 |            |                    |                                              |       |
| 6                                                  | 0.13811           | 0.13811336 | 0.12196892 | 0.20026404 | 0.03763280 | 0.14890721     |                                 |            |                                 |            |                    |                                              |       |
| 7                                                  | 0.29029           | 0.29029406 | 0.27078057 | 0.25535019 | 0.29572794 | 0.14495536     | 0.26000119                      | 0          |                                 |            |                    |                                              |       |
| 8                                                  | 0.09560           | 0.09560634 | 0.07397716 | 0.11949806 | 0.11358717 | 0.06673144     | 0.09195842                      | 0.20477222 | 0                               |            |                    |                                              |       |
| 9                                                  | 0.17240           | 0.17240280 | 0.15078593 | 0.17956447 | 0.15176672 | 0.06391512     | 0.11637692                      | 0.14396265 | 0.07681154                      | 0          |                    |                                              |       |
| 10                                                 | 0.07768           | 0.07768382 | 0.05844075 | 0.13408760 | 0.07655122 | 0.10976807     | 0.06643991                      | 0.24545331 | 0.04303972                      | 0.10897217 | 0                  |                                              |       |
| 11                                                 | 0.14511           | 0.14511367 | 0.12367086 | 0.17150080 | 0.11101491 | 0.08040757     | 0.07641146                      | 0.18480449 | 0.05390381                      | 0.04092596 | 0.07351762         | 0                                            |       |
| 12                                                 | 0.12301           | 0.12301518 | 0.11660817 | 0.20571637 | 0.03088185 | 0.19446235     | 0.06737753                      | 0.32058416 | 0.12851214                      | 0.17703555 | 0.08680462         | 0.13613270                                   | C     |
| 13                                                 | 0.04877           | 0.04877801 | 0.02811941 | 0.10637711 | 0.10039021 | 0.11087063     | 0.09643854                      | 0.25361513 | 0.05053687                      | 0.12645271 | 0.03092697         | 0.09668678                                   | C     |
| 14                                                 | 0.25447           | 0.25447944 | 0.23333399 | 0.27739127 | 0.18084024 | 0.16279031     | 0.14507048                      | 0.17533035 | 0.16390683                      | 0.09969456 | 0.17898661         | 0.11038433                                   | C     |
| 15                                                 | 0.04139           | 0.04139776 | 0.02252806 | 0.07905147 | 0.12771607 | 0.10406249     | 0.12250901                      | 0.24900765 | 0.05769750                      | 0.13347222 | 0.05609314         | 0.11049262                                   | C     |
| 16                                                 | 0.30424           | 0.30424305 | 0.31439797 | 0.38943891 | 0.26802104 | 0.42682625     | 0.30554731                      | 0.56039230 | 0.36042943                      | 0.41741042 | 0.31760403         | 0.37657373                                   | C     |
| 17                                                 | 0.05670           | 0.05670716 | 0.03893579 | 0.07357686 | 0.13644795 | 0.08879942     | 0.12691273                      | 0.23369809 | 0.05043490                      | 0.12307076 | 0.06129419         | 0.10433790                                   | C     |
| 18                                                 | 0.05339           | 0.05339747 | 0.07224520 | 0.13082064 | 0.14262972 | 0.19811362     | 0.16154828                      | 0.34299941 | 0.14370070                      | 0.21977547 | 0.11511458         | 0.18802773                                   | C     |
| 19                                                 | 0.09260           | 0.09260696 | 0.10671602 | 0.17596608 | 0.13436220 | 0.23040637     | 0.16220892                      | 0.37370352 | 0.16957295                      | 0.24186436 | 0.13296775         | 0.20573041                                   | C     |
| 20                                                 | 0.02747           | 0.02747239 | 0.00759352 | 0.08473019 | 0.12310637 | 0.11874461     | 0.12237664                      | 0.26363332 | 0.06857310                      | 0.14524741 | 0.05735386         | 0.11948404                                   | C     |
| 21                                                 | 0.03745           | 0.03745098 | 0.05299915 | 0.06622445 | 0.16912754 | 0.15666619     | 0.17441967                      | 0.29937689 | 0.11993453                      | 0.19473619 | 0.11139227         | 0.17276863                                   | C     |
| 22                                                 | 0.09024           | 0.09024687 | 0.09874109 | 0.17870647 | 0.10472757 | 0.21597305     |                                 | 0.35673798 | 0.15201659                      | 0.22071667 | 0.11219272         | 0.18290021                                   | C     |
| 23                                                 | 0.16942           | 0.16942549 | 0.15043200 | 0.21708661 | 0.08063820 | 0.13851623     | 0.04437282                      | 0.22814637 | 0.09861042                      | 0.08980383 | 0.09201240         | 0.05811673                                   | C     |
| 24                                                 | 0.17347           | 0.17347817 | 0.16157337 | 0.24629284 | 0.04187049 | 0.20228057     | 0.05348072                      | 0.30683184 | 0.14458827                      | 0.16540245 | 0.11330325         | 0.12736682                                   | C     |
| 25                                                 | 0.09904           | 0.09904898 | 0.11179610 | 0.18396113 | 0.12956496 | 0.23393207     | 0.15895227                      | 0.37644868 | 0.17184686                      | 0.24278895 | 0.13383510         | 0.20582944                                   | C     |
| 26                                                 | 0.02620           | 0.02620876 | 0.01790474 | 0.10669404 | 0.10617054 | 0.13733066     | 0.11197905                      | 0.28127179 | 0.07944800                      | 0.15539335 | 0.05363200         | 0.12457569                                   | C     |
| 27                                                 | 0.11517           | 0.11517452 | 0.09626359 | 0.09998266 | 0.16077963 | 0.03045668     | 0.13778839                      | 0.17519892 | 0.04719315                      | 0.08009215 | 0.08811393         | 0.08131148                                   | C     |
| 28                                                 | 0.09140           | 0.09140774 | 0.09598388 | 0.18057438 | 0.08690196 | 0.20700596     | 0.11679275                      | 0.34568748 | 0.14165967                      | 0.20756793 | 0.10026242         | 0.16888411                                   | C     |
| 29                                                 | 0.06008           | 0.06008316 | 0.05387847 | 0.03880382 | 0.16821388 | 0.10523184     | 0.16154650                      | 0.24600535 | 0.08401357                      | 0.15118024 | 0.09529927         | 0.13747858                                   | C     |
|                                                    | Record 1 to       | 29 of 37   |            |            | н          | First   44 Pre | vious   Next 🕨   L              | ast N      |                                 |            | Selected: 0   Filt | ered: 37   Loade                             | d: 37 |

La matriz de distancias es una tabla cuadrada donde cada celda representa la distancia entre dos nodos de la red.

Las **filas y columnas** de la tabla están numeradas, representando los **ID** de los nodos en la red. El valor en la intersección de una fila y una columna indica la distancia calculada entre esos dos nodos.

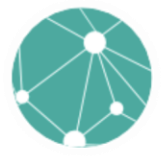

- Valores principales:
  - Los valores 0 en la diagonal principal indican la distancia de un nodo consigo mismo.
  - Cada celda fuera de la diagonal muestra la distancia entre dos nodos distintos, calculada según la distancia euclidiana u otra métrica especificada previamente.

La matriz de distancias permite analizar la proximidad entre nodos y entender la estructura espacial de la red. Valores más bajos indican nodos más cercanos, mientras que valores más altos indican nodos más alejados. Al observar las distancias entre grupos de nodos, es posible identificar clusters o grupos de sitios que están más cerca entre sí, lo cual puede ser relevante para análisis históricos y arqueológicos.

# TRABAJAR CON MÚLTIPLES GRAFOS

En la vista **MAP VIEW** del sistema RNG Spatial Network Analysis, cuando se crean múltiples grafos, estos se organizan en el panel izquierdo como **capas**. Cada capa corresponde a un grafo diferente, y los usuarios pueden gestionarlas fácilmente.

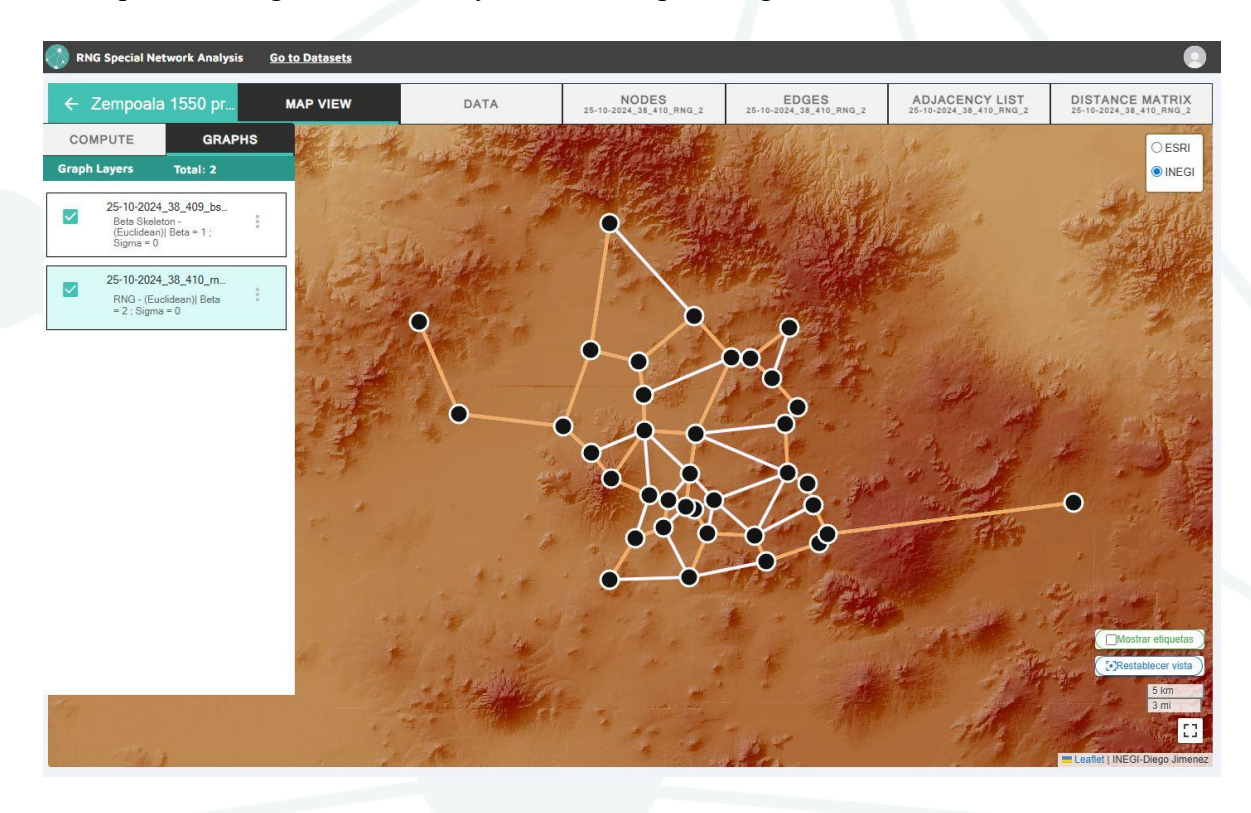

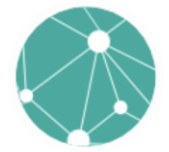

#### Panel de Capas (Graph Layers):

- En el panel izquierdo, cada grafo creado se muestra como una **capa** en la lista llamada **Graph Layers**. En este ejemplo, se muestran dos grafos:
  - Beta Skeleton con los parámetros específicos (Beta = 1, Sigma = 0).
  - Relative Neighbourhood Graph (RNG) con diferentes parámetros (Beta = 2, Sigma = 0).
- Cada capa tiene un **checkbox** que permite activar o desactivar la visualización de ese grafo en el mapa. Esto permite superponer diferentes grafos para compararlos o enfocarse en uno solo.

# Visualización de Grafos en el Mapa:

Al activar el checkbox de una capa, las conexiones y nodos del grafo correspondiente se muestran en el mapa. Los grafos activos se representan con líneas que conectan los nodos en función de los parámetros y el tipo de grafo seleccionados. En el ejemplo de la imagen, ambos grafos están visibles, y sus conexiones se superponen, lo cual permite ver las diferencias en las relaciones entre los nodos que cada grafo propone.

#### Selección de un Grafo

Al seleccionar una de las capas en el panel izquierdo, el fondo de esa capa cambia de color, indicando que es el **grafo activo**. El grafo activo es el que determina la información que se muestra en las otras pestañas:

- NODES: Muestra los valores de control y otros parámetros específicos del grafo seleccionado.
- EDGES: Muestra las conexiones específicas (aristas) de ese grafo.
- ADJACENCY LIST: Proporciona la lista de adyacencia correspondiente a las conexiones directas de ese grafo.
- **DISTANCE MATRIX**: Muestra la matriz de distancias calculadas entre los nodos de acuerdo con las relaciones definidas por el grafo seleccionado.

Cambiar el grafo activo actualiza la información en todas estas pestañas para reflejar el grafo específico seleccionado.

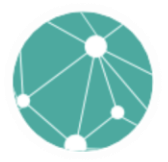

# RNG – Spatial Network Analysis

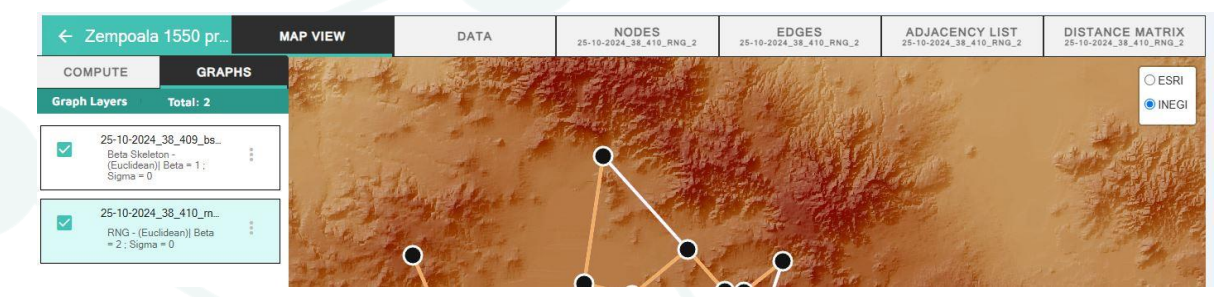

Cada **grafo** cuenta con un **botón de opciones adicionales**, representado por un ícono de tres puntos verticales en el panel **Graph Layers**. Este botón permite a los usuarios realizar acciones adicionales para gestionar y personalizar cada uno de los grafos creados.

#### Change Style (Cambiar Estilo)

La opción **Change Style** permite personalizar la apariencia de cada grafo visible en el mapa, proporcionando herramientas para ajustar la visualización según las necesidades del usuario. Esta funcionalidad está diseñada para mejorar la claridad y diferenciación de los grafos cuando se trabaja con varios simultáneamente.

#### Selección de Color del Borde:

- Se puede modificar el color de las líneas que representan las conexiones entre los nodos en el grafo.
- El selector de color incluye una **paleta de colores** donde el usuario puede elegir libremente el color deseado. También hay una opción para ajustar manualmente los valores RGB (Red, Green, Blue) para definir con precisión el color de las líneas.

#### Control del Grosor del Borde (Border):

- Un **control deslizante** permite ajustar el **grosor** de las líneas que representan las conexiones. Al aumentar el grosor, las líneas se hacen más visibles y pueden destacarse mejor en el mapa.
- Esto es útil para diferenciar visualmente un grafo específico de otros superpuestos.

#### Previsualización Inmediata:

- A medida que se seleccionan los colores y se ajusta el grosor, los cambios se reflejan **inmediatamente** en el mapa, permitiendo al usuario ver el resultado en tiempo real antes de guardar los ajustes.
- Esto facilita encontrar la combinación visual más adecuada para el análisis, asegurando que los grafos sean fácilmente distinguibles.

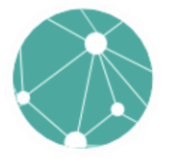

#### **Guardar Cambios**:

- Una vez que se ha personalizado el estilo del grafo, el usuario puede hacer clic en el botón SAVE para aplicar y guardar los cambios realizados.
- Si no se desean guardar los cambios, simplemente se puede cerrar la ventana de estilo.

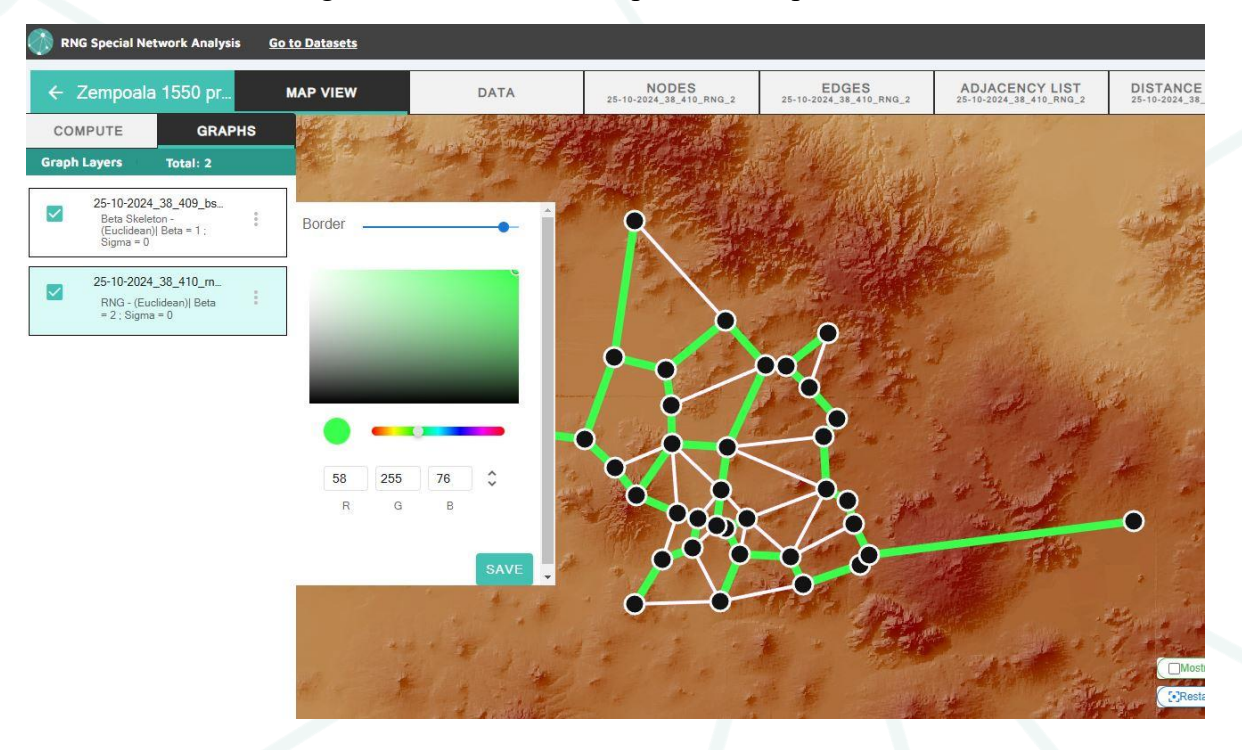

# Descargar Grafo

La funcionalidad **Download** asociada a cada grafo no solo permite descargar información específica del análisis, sino que ofrece una manera integral de obtener todos los elementos necesarios para seguir trabajando los datos fuera del sistema. Al hacer clic en el botón de descarga, se genera un archivo comprimido en formato **.zip** que contiene una serie de recursos esenciales para la documentación, el análisis y la visualización geoespacial. A continuación, se describen los contenidos del archivo descargado:

# **Contenidos del Archivo ZIP**

#### 1. Tablas Generadas del Grafo:

 Dentro del archivo comprimido, se incluyen todas las tablas generadas relacionadas con el grafo. Estas tablas permiten tener un registro completo de las métricas y las relaciones establecidas durante el análisis:

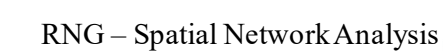

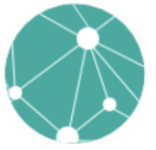

- NODES: Contiene información sobre cada nodo, incluyendo las coordenadas geográficas y las métricas calculadas, como el valor de control y la asimetría relativa.
- EDGES: Una lista detallada de todas las conexiones (aristas) entre nodos, que muestra cómo los diferentes sitios se relacionan espacialmente entre sí.
- ADJACENCYLIST: La lista de adyacencia, útil para entender cuáles nodos están directamente conectados.
- **DISTANCE MATRIX**: La matriz de distancias, que contiene las distancias entre todos los pares de nodos en la red, esencial para cualquier análisis espacial cuantitativo.

# 2. Tabla Original de Datos:

También se incluye la tabla original de datos cargados en el sistema. Esta tabla conserva todos los atributos originales, como los nombres de los sitios, las coordenadas en diferentes formatos (DMS y DD), y cualquier otro metadato relevante. Tener esta tabla en el archivo comprimido facilita la comparación entre los datos de entrada y los resultados del análisis, asegurando una trazabilidad completa.

# 3. Archivo GeoJSON del Grafo:

 Se proporciona un archivo en formato GeoJSON que contiene toda la información geoespacial del grafo generado. Este archivo es particularmente valioso porque permite visualizar el grafo en sistemas de información geográfica (SIG) o cualquier otra plataforma compatible con datos geoespaciales, como QGIS o incluso aplicaciones de desarrollo web. El archivo GeoJSON incluye la geometría de las conexiones y la ubicación de los nodos, permitiendo integrar la red en mapas interactivos para una visualización avanzada.

# 4. Shapefile:

 Además, se incluye un Shapefile del grafo, el cual es un estándar muy utilizado en el análisis geoespacial y es compatible con la mayoría del software SIG como ArcGIS. El Shapefile facilita el análisis geoespacial más detallado, permitiendo realizar cálculos avanzados, como la generación de buffers o la unión con otras capas de información. Al incluir un Shapefile, el sistema garantiza la máxima interoperabilidad de los datos.

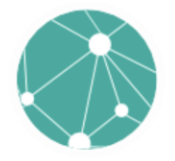

#### CONCLUSIÓN

El sistema **RNG Spatial Network Analysis** representa una herramienta innovadora y poderosa para el estudio y la modelización de redes espaciales en contextos arqueológicos e históricos. A través de la integración de tecnologías web, y la capacidad de exportar formatos geoespaciales estándares, este sistema permite a los investigadores profundizar en el análisis de la conectividad y la influencia entre diferentes sitios geográficos, brindando una nueva perspectiva para el análisis de patrones de interacción en el pasado.

El uso de algoritmos como **Beta Skeleton** y **Relative Neighbourhood Graph** proporcionan herramientas analíticas sofisticadas que permiten identificar relaciones espaciales y evaluar el grado de centralidad, integración y control de cada nodo dentro de la red. Este nivel de análisis, complementado con la capacidad de generar visualizaciones geográficas y exportar datos para su uso en otros sistemas de información geográfica (SIG), ofrece una capacidad integral para interpretar datos históricos complejos y comprender mejor las dinámicas de las sociedades pasadas.

La versatilidad del sistema para ajustar parámetros y generar diferentes tipos de grafos permite a los usuarios adaptar el análisis a las particularidades de sus conjuntos de datos y a las hipótesis que deseen explorar. Así, **RNG Spatial Network Analysis** se convierte en una herramienta esencial para aquellos investigadores interesados en explorar las complejidades del paisaje y las interacciones humanas en términos de redes.